# TRS MONTHLY REPORTING PAYMENT INSTRUCTIONS

# **TEXNET Texas Network for Electronic Transfers**

- The TEXNET System is a function of the State Comptroller.
- All report payments (deposits) made to TRS are transmitted to the State Comptroller through electronic funds transfer.
- Two methods of TEXNET transmission:
  - 1. Online: <u>texnet.cpa.texas.gov</u> (preferred method)
  - 2. Phone: touch tone 800-636-4003

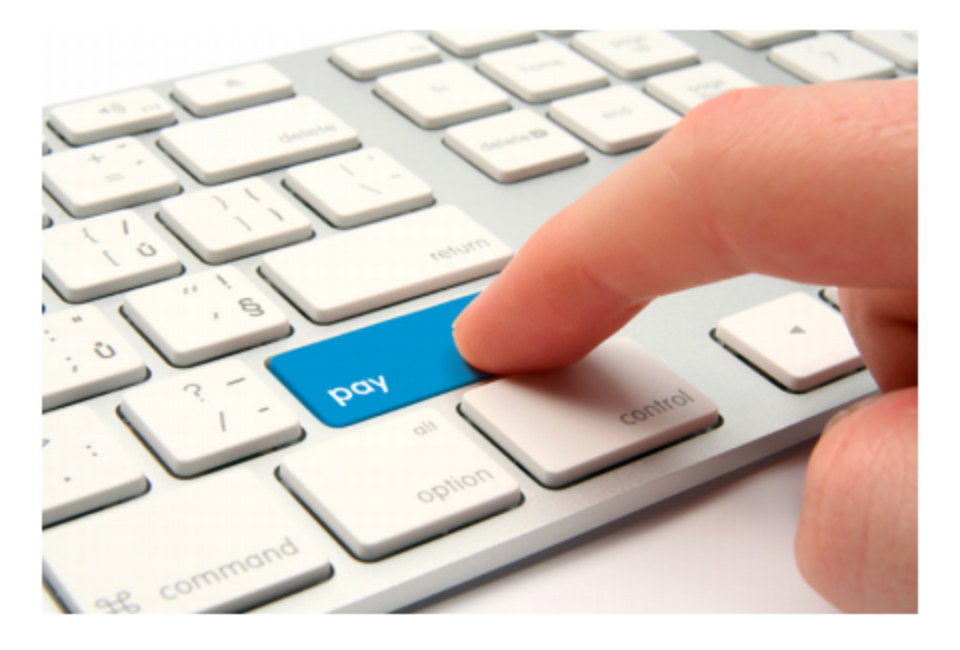

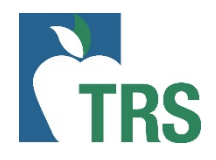

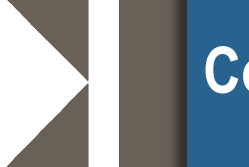

## Contributions

### Deposits <u>must</u> be entered into the appropriate fund type.

The prompts are in the following order:

| Order | TexNet Deposit Prompt                               | TRS<br>Code | TRS RE Ledger Account                               |
|-------|-----------------------------------------------------|-------------|-----------------------------------------------------|
| 1     | Member Contribution                                 | MC          | Member Contribution                                 |
| 2     | Member TRS-Care Contribution                        | IN          | Member TRS-Care Contribution                        |
| 3     | RE Federal Fund/Private Grant Contribution          | FG          | RE Federal Funds Private Grant Contribution         |
| 4     | RE Statutory Minimum Contribution                   | SM          | RE Statutory Minimum Contribution                   |
| 5     | RE Non-Education/General Funds Contribution         | NE          | RE Non-Educational/General Funds Contribution       |
| 6     | Pension Penalty Interest Amount Due                 | PI          | RE Penalty Interest                                 |
| 7     | RE Federal Fund/Private Grant TRS-Care Contribution | FI          | RE Federal Fund/Private Grant TRS-Care Contribution |
| 8     | RE Educational/General Funds Contribution           | EG          | RE Educational/General Funds Contribution           |
| 9     | Member Service Credit Purchase Payroll Deduction    | SP          | Member Service Credit Purchase Payroll Deduction    |

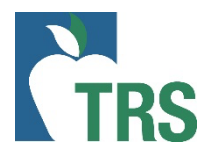

#### The prompts are in the following order:

| Order | TexNet Deposit Prompt                                    | TRS<br>Code | TRS RE Ledger Account                       |
|-------|----------------------------------------------------------|-------------|---------------------------------------------|
| 10    | TRS-Active Care Premiums                                 | AC          | Active Care                                 |
| 11    | RE TRS-Care Contribution                                 | RI          | RE TRS-Care Contribution                    |
| 12    | RE New Member Contribution                               | NM          | RE New Member Contribution                  |
| 13    | RE Pension Surcharge for Reported Retirees Contribution  | PS          | RE Pension Surcharge for Reported Retirees  |
| 14    | RE TRS-Care Surcharge for Reported Retirees Contribution | CS          | RE TRS-Care Surcharge for Reported Retirees |
| 15    | RE Community/Junior College Contribution                 | CJ          | RE Community/Junior College Contribution    |
| 16    | RE Public Education Employer Contribution                | EC          | Public Education Employer Contribution      |
| 17    | RE TRS-Care Penalty Interest Amount Due                  | CI          | TRS-Care Penalty Interst                    |
| 18    | Penalty Fee Amount Due                                   | PF          | RE Penalty Fee                              |

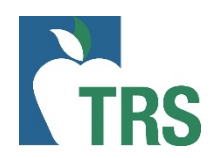

The TEXNET deposit is reflected on the RE Ledger the business day following the settlement date.

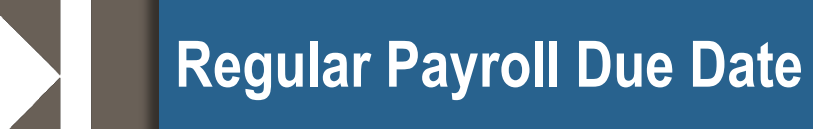

- RP Report deposits must be transmitted via TEXNET no later than 8:00 PM Central Time on the 6<sup>th</sup> of the month following the close of the calendar month for which the deposits are due.
- If the 6<sup>th</sup> falls on a weekend or Federal holiday, the TEXNET transmission must be made no later than 8:00 PM Central Time the previous business day.

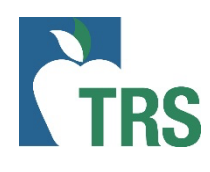

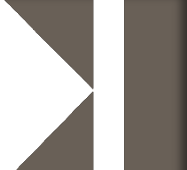

#### September-July ER Reports:

- ER Report deposits must be transmitted via TEXNET no later than 8:00 PM Central Time on the 10<sup>th</sup> of the month following the close of the calendar month for which the deposits are due.
- If the 10<sup>th</sup> falls on a weekend or Federal holiday, the TEXNET transmission must be made no later than 8:00 PM Central Time the <u>previous</u> business day.

### August ER Reports:

- ER Report deposits must be transmitted no later than 8:00 PM Central Time on the 6<sup>th</sup> of the month following the close of the calendar month for which the deposits are due.
- If the 6<sup>th</sup> falls on a weekend or Federal holiday, the TEXNET transmission must be made no later than 8:00 PM Central Time the previous business day.

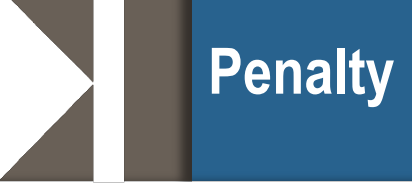

**Penalty Interest** 

- When TEXNET is transmitted after the due date, penalty interest is due to TRS.
  - Pension Penalty Interest (PI) accrues on late pension contributions
  - TRS-Care Penalty Interest (CI) accrues on late healthcare contributions
- Penalty Interest will show on the RE Ledger AFTER a report reaches "Completed" status.
- Take care to submit the interest payment based on the appropriate TEXNET prompt.

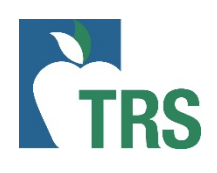

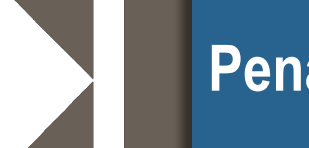

- Penalty Interest is calculated on late *payments*
- Penalty Fees are calculated on late reports
  - Late deposits result in *Penalty Interest* which accrues on the overdue balance. <u>https://www.trs.texas.gov/Pages/re\_penalty\_interests.aspx</u>
  - Late reports result in *Penalty Fees* which accrue for each business day a report is not at a "Complete" status after the due date.

https://www.trs.texas.gov/Pages/re\_penalty\_fees.aspx

During FY 2021 there is a one-month grace period on penalty fees which allows employers additional time to complete the report before penalty fees are assessed. This does not change the due dates of reports or TEXNET deposits. It simply gives REs additional time to resolve errors and bring reports to complete. All reports and TEXNET should be submitted by the due date set by legislature and RES should make every effort to complete the reports by the due date.

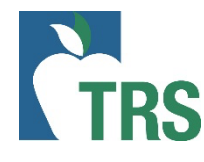

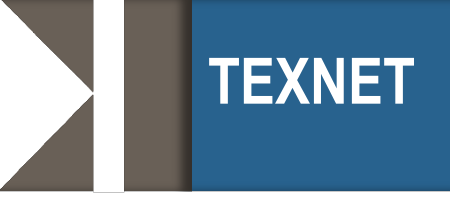

- View your User Dashboard to add or remove bank account information.
- You may store multiple bank accounts and select which bank account to draft from on your transaction.
- Need help? Contact the TEXNET Hotline at 800-531-5441 ext. 33010

https://texnet.cpa.texas.gov/

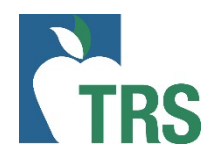